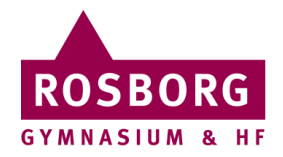

## Fjernskrivebord PC

Denne guide hjælper dig til at oprette adgang til Rosborgs fjernskrivebord.

Du kan vælge enten at downloade en <u>færdig konfiguration her (</u>og gå til punkt 8) eller at følge guiden nedenunder:

| I | Klik på <b>Windows-</b> og <b>R-</b><br><b>knappen</b> samtidig.                                                   | Windows-knappen sidder mellem <b>Ctrl</b> og <b>Alt</b> på tastaturet.                                                                                                    |
|---|----------------------------------------------------------------------------------------------------|----------------------------------------------------------------------------------------------------|
| 2 | I den dialogboks, som<br>kommer frem, skriver du<br><b>mstsc</b> og trykker enter,<br>eller klikker på <b>OK</b> . | Kør ×   Skriv navnet på et program, en mappe, et dokument eller en internetressource, som derefter åbnes.   Abn: v   OK Annuller   Gennemse                                                                                                    |
| 3 | Klik på <b>Vis indstillinger</b> .                                                                                 | Forbindelse til Fjernskrivebord – ×   Forbindelse til Fjernskrivebord   Computer: Eksempel: computer fabrikam.com ×   Brugemavn: Ingen angivet   Feltet Computeren. ×   Image: State of the state of the state of the |

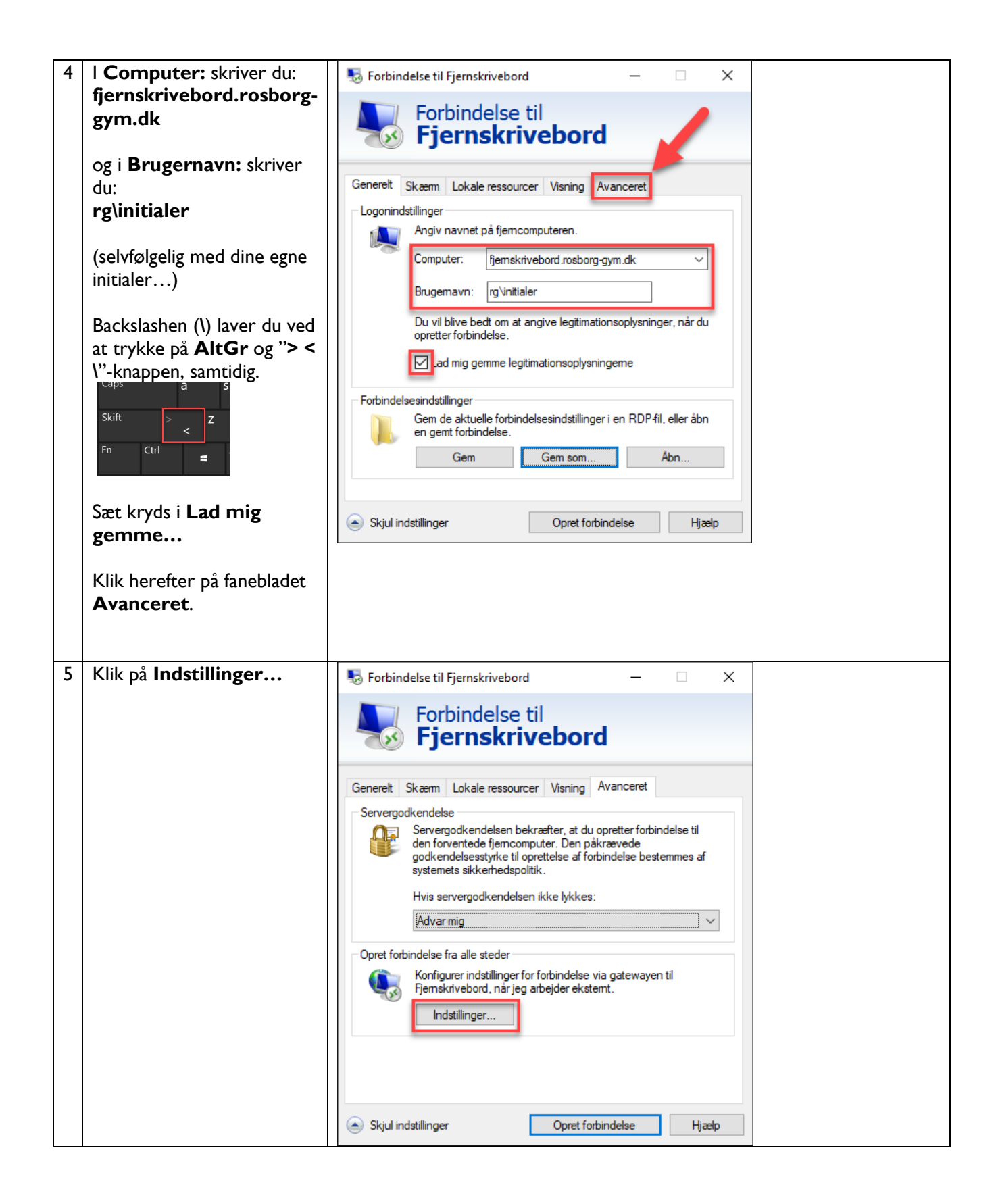

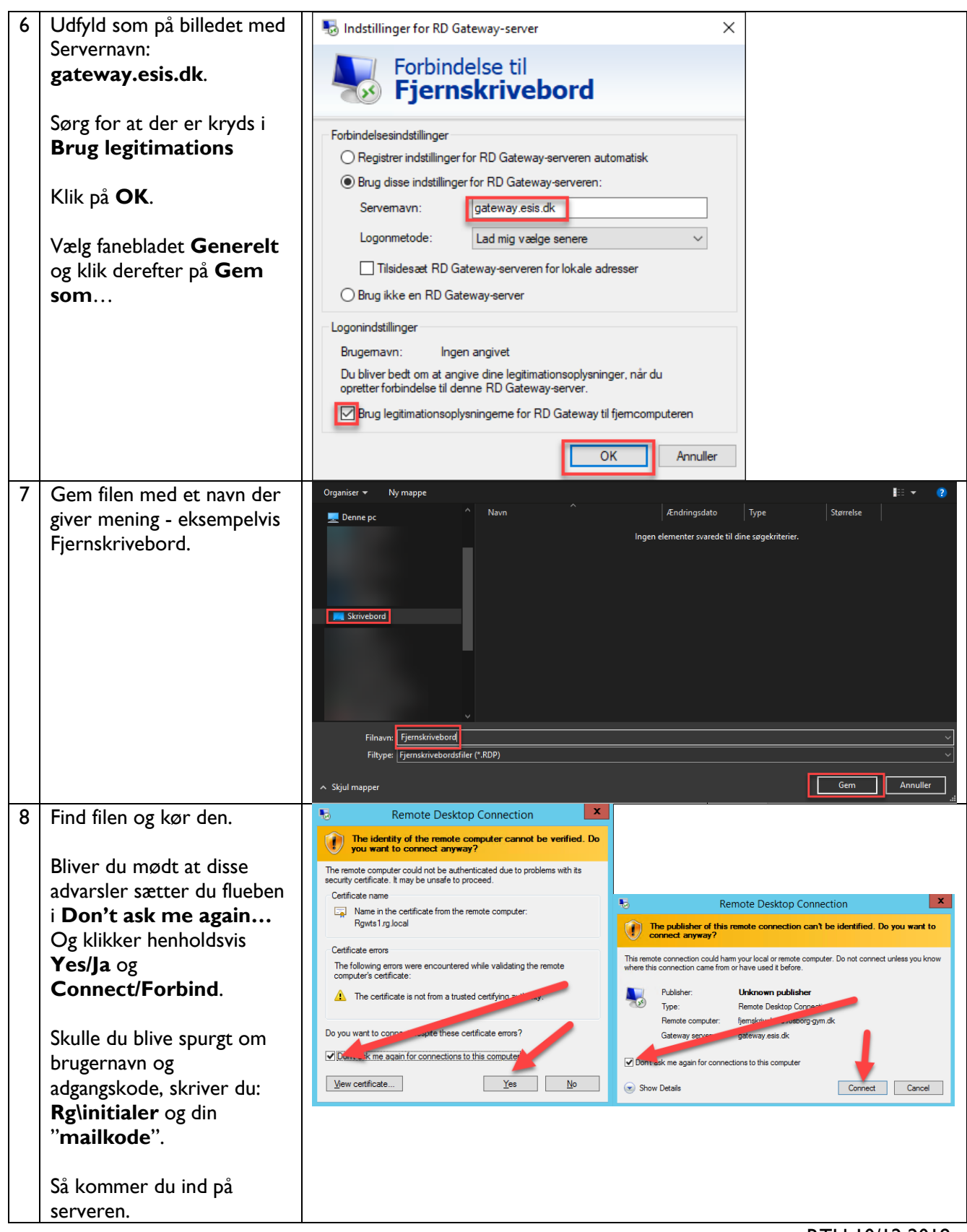

RTH 10/12 2018